Инструкция

# Начать работу с кассой

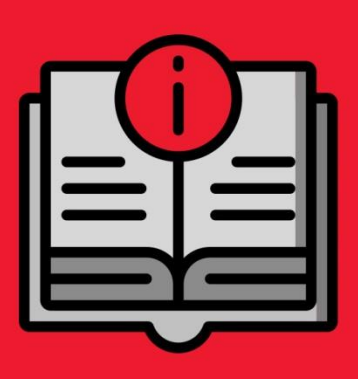

ATON SIGMA 10

#### Оглавление

| Получение кода партнёра Qasl                      |
|---------------------------------------------------|
| Включить кассу                                    |
| Зарегистрироваться в приложении Qasl              |
| Добавить кассу к существующему аккаунту Qasl      |
| Переподключить кассу                              |
| Подключить принтер чеков (фискальный регистратор) |
| Подключить Эквайринг                              |

## Условные обозначения

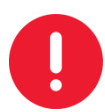

Информация, выделенная таким образом, является важной и требует обязательного прочтения и/или выполнения.

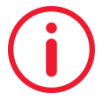

Информация, отмеченная такой иконкой, носит ознакомительный и/или рекомендательный характер.

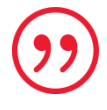

Информация, отмеченная такой иконкой, является примером использования настройки или механизма работы.

## Получение кода партнёра Qasl

Для того, чтобы получить код партнёра Qasl, необходимо выполнить три шага:

- 1. Являться действующим партнёром компании АТОЛ;
- Зарегистрироваться в партнёрской программе Qasl по ссылке: https://qasl.ru/partner
  ;

|            | Станьте партнёром Qasl  |                                                                                                   |
|------------|-------------------------|---------------------------------------------------------------------------------------------------|
| ПАРТНЁР    | ФИО ответственного лица | Название компании                                                                                 |
|            | E-mail                  | Телефон ответственного лица                                                                       |
| UASI Parto | ФИО директора           | Первая линия поддержки Атол                                                                       |
|            | Отправить заявку        | Нажимая на кнопку «Отправить заявку»<br>вы подтверждаете согласие с условиями<br>договора оферты. |

3. Пройти по ссылке активации, которая будет отправлена на почту, указанную в заявке и получить код партнера.

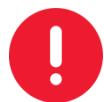

Если вы являетесь покупателем и пользователем кассы, то необходимо обратиться к продавцу для регистрации.

## Включить кассу

Для включения кассы вам нужно пройти 4 простых шага:

- 1. Подключите кассу к сети
- 2. Вставьте чековую ленту
- 3. Включите кассу
- 4. Подключите кассу к интернету, для этого откройте «Настройки» операционной системы Android и настройте проводное или беспроводное подключение.

#### Зарегистрироваться в приложении Qasl

На смарт-терминалах АТОЛ Sigma 10 предустановлено два кассовых приложения Qasl:

- для розничной торговли Qasl Розница;
- для автоматизации точек общественного питания Qasl Kaфe.

Вы можете активировать любое из двух приложений.

- 1. Выберите приложение для вашего типа бизнеса
- 2. Выберите кнопку «Зарегистрироваться»
- 3. Заполните все поля формы «Создать аккаунт»
  - а. Телефон уникальный идентификатор пользователя. К нему будет привязан личный кабинет пользователя и все кассы.
  - b. E-mail уникальный идентификатор пользователя. Используется для подтверждения регистрации на этот адрес будет отправлена ссылка для активации Личного кабинета Qasl.
  - с. Код партнера код компании, продавшей терминал (см. раздел «Получение кода партнёра»).
  - d. Код активации активирует тариф «Лайт» или «Бизнес».
- 4. В следующем окне введите код активации из SMS, которое придет на телефон, указанный в форме на шаге 3.

Готово!

Касса активирована – можете приступать к работе с Qasl.

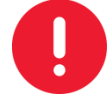

Все данные для входа в Личный кабинет отправляются на e-mail, указанный при регистрации. Не забудьте проверить почту.

### Добавить кассу к существующему аккаунту Qasl

Если у вас уже есть личный кабинет Qasl, вы можете подключить к нему новую кассу. Так вы создадите собственную торговую сеть и сможете управлять ею из своего личного кабинета.

- 1. Выберите приложение для вашего типа бизнеса\*
- 2. Выберите кнопку «Подключить кассу», затем раздел «Подключить дополнительную кассу».
- 3. Заполните все поля формы «Дополнительная касса»

- а. Номер телефона, на который зарегистрирован Личный кабинет (проверить номер телефона можно в Личном кабинете в разделе Кассы и Роли -> Роль «Владелец» -> Телефон»).
- b. Код партнера
- с. Код активации
- 4. В следующем окне введите код активации из SMS, которое придет на телефон, указанный в форме на шаге 3.

Касса активирована – можете приступать к работе с Qasl.

Все данные для входа в Личный кабинет отправляются на e-mail, указанный при регистрации. Не забудьте проверить почту.

## Переподключить кассу

Если в ходе работы с Qasl вы по какой-то причине переустановили или обнулили приложение, для возобновления работы вам нужно переподключить кассу.

Возьмите код привязки кассы в Личном кабинете:

Кассы и роли -> Кассы.

Нажмите на кассу -> в блоке код регистрации вы увидите 6-значный код.

Этот самый код нам и нужен для привязки кассы.

Введите код на Кассе:

- 1. Выберите приложение для вашего типа бизнеса\*
- 2. Выберите кнопку «Подключить кассу», затем раздел «Переподключить существующую кассу».
- 3. Введите код, который вы нашли в личном кабинет.

Готово!

Касса переподключена – можно продолжать работу.

## Подключить принтер чеков (фискальный регистратор)

Чтобы касса могла печатать чеки, нужно подключить фискальный регистратор или принтер чеков.

- 1. В кассовом приложении Qasl: Настройки -> Принтеры чеков и ФР.
- 2. На открывшейся странице выберите устройства из списка Доступные или подключите вручную по LAN.

Принтер чеков подключен.

## Подключить Эквайринг

Для подключения эквайринга обратитесь к банкам-партнерам Qasl или в собственный банк.

Все безналичные платежи будут учитываться в системе Qasl.